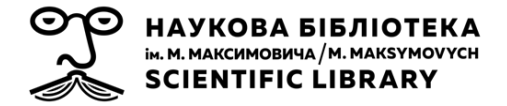

## ScienceDirect Віддалений доступ через корпоративну електронну пошту

2021

## Кроки для налаштування віддаленого доступу:

- 1. Створіть обліковий запис (якщо у Вас ще немає його)
- 2. Активуйте віддалений доступ
- 3. Підтвердьте, що ви належите до Університету

1) Створіть обліковий запис (якщо у Вас вже є обліковий запис, будь ласка, перейдіть до кроку

2).

|   | а) Відкрийт<br>b) Натисніт | ге вебсайт S<br>ъ Register (в | cienceDirect<br>вгорі справа) | <u>www.s</u> | cience                   | direct.co | <u>om</u>       |          |         |
|---|----------------------------|-------------------------------|-------------------------------|--------------|--------------------------|-----------|-----------------|----------|---------|
| 1 | ScienceDirect              |                               |                               |              | Journals                 | & Books   | ⑦               | Register | Sign in |
|   | Search for peer-           | reviewed journals,            | articles, book chapte         | ers and oper | n access <mark>co</mark> | ntent.    |                 |          |         |
|   | Keywords                   | Author name                   | Journal/book title            | Volume       | Issue                    | Paç Q     | Advanced search |          |         |
|   |                            |                               |                               |              |                          |           |                 |          |         |

c) Введіть свою адресу електронної пошти в домені Університету (@knu.ua, @univ.kiev.ua, @univ.net.ua)

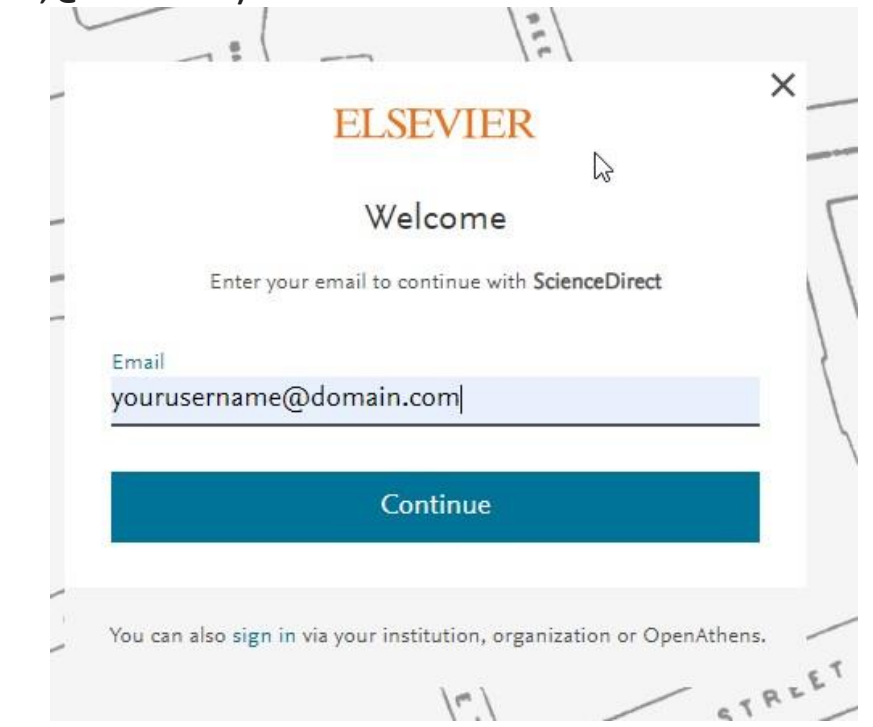

d) Введіть необхідні дані та натисніть Register

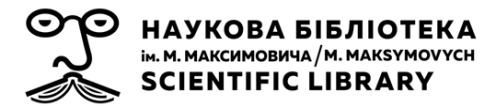

| 7 81                              | ELSE           | EVIER                 | ×               |
|-----------------------------------|----------------|-----------------------|-----------------|
|                                   | Reg            | gister                |                 |
|                                   | Create passv   | word to register      |                 |
| <sub>Email</sub><br>yourusername( | @domain.c      | om                    |                 |
| Given name                        |                |                       |                 |
| Family name                       |                |                       |                 |
| Password                          |                |                       | Q               |
| Stay signed in                    | (not recomme   | ended for shared dev  | vices)          |
| By continuing you policy.         | agree with our | r Terms and condition | ons and Privacy |
|                                   | Re             | gister                |                 |
|                                   | I already ha   | ve an account         |                 |

## 2) Активуйте віддалений доступ

a) Відкрийте сторінку активації доступу, натиснувши <u>www.sciencedirect.com/science/activateaccess</u>

b) Введіть свою корпоративну адресу електронної пошти та натисніть Continue

| . ( )=)                                                  | ~                                                                                                    |
|----------------------------------------------------------|----------------------------------------------------------------------------------------------------|
| ELSEVIER                                                 | ^                                                                                                    |
| Enter your institutional email                           |                                                                                                    |
| 窟                                                        |                                                                                                    |
| My Institution Name                                      | B } }                                                                                                    |
| stitutional estail<br>ly_username@institution.domain.com | _ \-                                                                                                    |
| Continue                                                 |                                                                                                    |
| Try another institution                                  |                                                                                                    |
| 12                                                       | STREET                                                                                                    |
|                                                          | ELSEVIER<br>Enter your institutional email<br>My Institution Name<br>stitutional serial<br>ty_username@institution.domain.com<br>Continue<br>Try another institution |

с) Вам на електронну пошту буде надіслано повідомлення з метою підтвердження належності до Університету

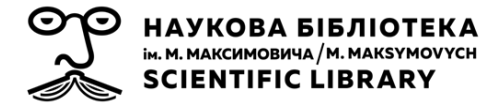

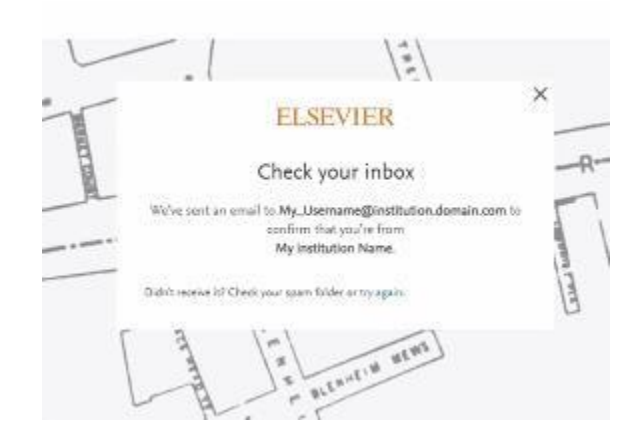

3) Відкрийте повідомлення електронної пошти та натисніть на посилання, щоб отримати віддалений доступ

|                               | ELSEVIER                                                                 |
|-------------------------------|--------------------------------------------------------------------------|
| Welcome,                      |                                                                          |
| Click the lin<br>Your Instite | k below to get access to the Elsevier services you use via<br>ution Name |
| Get acce                      | ss                                                                       |
| Or use this                   | link:                                                                    |
| https://id.els                | evier.com/ext/EIARedeem?                                                 |
| dgcid=raven_                  | id_institutionalaccess_email_SDFE-v3&emailSignIn=XR8O0azl%2FYp%          |
| 2FwC9kJ%2B                    | DwmrG1jBZwkhfRVX45XyZwXkpSm5%                                            |
| 2Bg6vOrL8Ip                   | (SPFlh7u&ui_locales=en-US                                                |
|                               |                                                                          |

**4) Тепер ви зможете отримати доступ до ScienceDirect з будь-якого пристрою та в будь-якому місці.** Просто відкрийте свій браузер, перейдіть на <u>http://www.sciencedirect.com</u> і увійдіть в обліковий запис, використовуючи електронну адресу своєї корпоративної пошти та пароль.